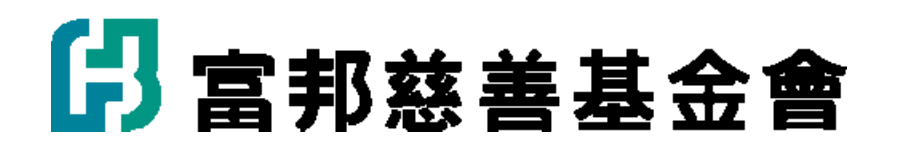

# 急難救助線上申請系統 操作手冊

中華民國 103 年 12 月 31 日

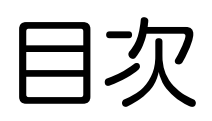

| — | <sup>、</sup> 登入頁面 |
|---|-------------------|
| _ | 、社工註冊             |
| Ξ | 、功能頁面             |
| 四 | 、修改資料及密碼4         |
| 五 | 、個案申請             |
| 六 | 、案件查詢             |

## 一、登入頁面:

## 登入網址:<u>http://helponline.fuboncharity.org.tw/</u>

|   |                                                     | *                                        |   |
|---|-----------------------------------------------------|------------------------------------------|---|
|   | <b>多 急 難 救 助</b><br><sup>要就是看見別人的需要 伸出手為他帶來希望</sup> | Core                                     |   |
|   | 急難救助個案轉介線上申請<br>提供生活、醫療、喪弊等急難救助                     |                                          |   |
| 1 |                                                     |                                          |   |
|   |                                                     | 帳號:                                      | ) |
|   |                                                     | 21 % · · · · · · · · · · · · · · · · · · |   |

轉介單位之承辦人員於第一次使用前必須先行註冊,以取得個人之

帳號與密碼(欄位有※號者為必填)

| ≍ 轉介單位類別:              | 請選擇              | ×                        |
|------------------------|------------------|--------------------------|
| ※轉介單位名稱:               |                  |                          |
| 業 轉介單位電話:              |                  | ·填商範例:02-2754-8388#101   |
| <mark>※</mark> 轉介單位傳真: |                  | 填商範例:02-2704-8213        |
| ※承辦人員姓名:               |                  |                          |
| ≍身分證號(帳號):             |                  | 务分留学號為登入視號,第一個英文学講大寫。    |
| ≍ 密碼 :                 |                  |                          |
| ★ 密碼確認:                |                  |                          |
| ×生日(民國年月日):            | 日、請項0921206・     | ·虞嘉範例:民國年為3位較,如民國92年12月6 |
| 業行動電話:                 |                  | 填亮能创:09xxxxxxxx          |
| ≍ email :              |                  |                          |
| <b>≚</b> 轉介單位地址:       | 請選擇縣市 🗸 📃 - 郵遞區號 | 13+2碼                    |
|                        |                  |                          |
|                        | 確認純出             |                          |

註冊完成後將會看到此視窗,後續將由基金會人員進行審核,如需

#### 立即使用,請致電基金會

確定

審核通過後,即可由登入頁面以您的帳號密碼進入

帳號:註冊時填寫之社工身分證字號

密碼:註冊時自填之密碼

#### 三、功能頁面:

登入後於頁面上方將會看到三個功能分別如下(紅框處) 個人資料修改/密碼變更:修改社工個人資料及密碼 新個案申請:進入後即可開始申請案件

申請個案查詢:提供社工查詢104年之後申請案件

| 申請流程                                                             | ₩  |
|------------------------------------------------------------------|----|
| 個人資料修改<br>密碼變更<br>新個案申請<br>第一一一一一一一一一一一一一一一一一一一一一一一一一一一一一一一一一一一一 | 查詢 |
| ◎ 個案申請流程:                                                        |    |
| 填寫個案申請資料                                                         |    |
| 相關文件上傳                                                           |    |
| 編輯中暫存 <                                                          |    |

四、修改資料及密碼:

### 於功能頁面中點選個人資料修改/密碼變更即可進入維護社工資料

#### 及變更密碼

| 業轉介單位類別:               | 請選擇              | ×                       |
|------------------------|------------------|-------------------------|
| <mark>※</mark> 轉介單位名稱: |                  |                         |
| ★ 轉介單位電話:              |                  | 填寫範例:02-2754-0300#101   |
| ※轉介單位傳頁:               |                  | 填商範例:02-2704-0213       |
| 滩承辦人員姓名:               |                  |                         |
| <u>≍</u> 身分證號(帳號):     |                  | 身分器字號為登人報號,第一個英文字碼大寫 ·  |
| ¥ 密碼:                  |                  |                         |
| ≍密碼確認:                 |                  |                         |
| ≍ 生日(民國年月日):           | 日、時頃0921206・     | 填育範例:民黨本為3位數,如民黨92年12月6 |
| ≍ 行動電話:                |                  | 填商能例:09xxxxxxxxx        |
| ⊯email :               |                  |                         |
| <b>≍</b> 轉介單位地址:       | 請選擇縣市 🗸 📃 - 郵遞區號 | 3+2碼                    |
|                        |                  |                         |
|                        | 確認送出             |                         |

#### 五、個案申請:

進入後首先會看到社工之註冊資料(紅框處),請檢視有無錯誤,如 有錯誤請至「個人資料修改/密碼變更」修改

| (以下資料為系統自    | 動帶出,若需修改,請至『個人資料修改』,再填寫個案資料。 |
|--------------|------------------------------|
| 轉介單位類別:      | 教育單位(各級學校)                   |
| 轉介單位名稱:      | 富邦慈善基金會                      |
| 轉介單位電話:      | 02-2754-8388#705             |
| 轉介單位地址       | 106臺北市大安區仁愛路四段258號4樓         |
| 轉介單位承辦人員:    | 000                          |
| 轉介單位承辦人員身分   | 證號: A123456789               |
| 轉介單位承辦人員手機   | 電話: 0912345678               |
| 轉介單位承辦人員e-ma | il : charity@fubon.com       |
| 轉介單位承辦人員傳真   | : 02-2704-8213               |

檢視無誤後,請確實填寫案主個人資料,標示"※"為必填欄位, 並請依照欄位後方填寫範例填寫(綠色文字)

| <b>※</b> 個案來源: | 請選擇                                                               |
|----------------|-------------------------------------------------------------------|
| ※ 福利類別:        | <ul><li>□一般 □中低收入戶 □ 低收入戶 □ 特殊境遇婦女 □ 身心障礙者</li><li>□ 其他</li></ul> |
| ※ 案主姓名:        |                                                                   |
| ※ 案主電話:        | 填寫範例: 02-27548388#715                                             |
| 案主電話2:         | 填寫範例:02-27548388#715                                              |
| 案主手機:          |                                                                   |
| ※ 案主身分證字號:     | a125384240                                                        |
| ※ 案主戶籍地:       | 嘉義縣 ▼ 選擇市區 ▼ - 郵遞區號3+2碼                                           |
|                |                                                                   |
| 業主現居地:         | 請選擇縣市 - 郵遞區號3+2碼                                                  |
|                | 同戶籍                                                               |
| ※ 案主出生年月日:     | 現年歲 填寫範例:民國年為3位數,如民國92年<br>12月6日,請填0921206。                       |

金融機構:輸入關鍵字即會自動搜尋,選擇"000 農、漁會"請自 行填寫金融代碼 7 碼

編輯中暫存:暫存於社工資料"申請個案查詢"頁面,可繼續編輯 資料

資料送出:進入下一階段,檔案上傳頁面

| ※ 县心禰助朳兀( 朚武明   |                                                                             |
|-----------------|-----------------------------------------------------------------------------|
| 何安可而得哪此單位物      |                                                                             |
| 回来山奴待哪些半亚励      |                                                                             |
| 助、補助時間、金額與物     |                                                                             |
| 資項目):           |                                                                             |
|                 |                                                                             |
|                 |                                                                             |
|                 |                                                                             |
|                 |                                                                             |
|                 |                                                                             |
| ※ 令融機構:         |                                                                             |
|                 |                                                                             |
| × △ 伝 夕 種 ・     |                                                                             |
| × 刀11 扫得 .      |                                                                             |
|                 |                                                                             |
| ※ 金融代碼:         | 銀行總代號+分支代號共7碼                                                               |
|                 |                                                                             |
| ※ 帳號:           |                                                                             |
|                 |                                                                             |
| ※ 戶名 :          |                                                                             |
|                 |                                                                             |
|                 |                                                                             |
|                 | 羅輯中暫存 資料茲出                                                                  |
|                 |                                                                             |
|                 |                                                                             |
|                 |                                                                             |
|                 |                                                                             |
|                 | 📥 Tel: 02-2754-8388   Email: charity@fubon.com   10687台北市大安国仁愛路四段258號4樓     |
| ▶ 🗗 🖬 🖬 🖬 🖬 🖬 🖬 | Copyright © 2014 Fubon Charity Foundation. All Rights Reserved 窗邦慈善基金會 版權所有 |
|                 |                                                                             |
|                 |                                                                             |

檔案上傳:

檢附之文件請掃描上傳,並加以說明。

| 個人資料修改 密碼變更       | 新個案申請      | E Contraction of the second second se | 個案查詢   |
|-------------------|------------|----------------------------------------------------------------------------------------------------|--------|
| 新個案申請             | 步驟一:個案資料填寫 | ➡ 步驟二:                                                                                                    | 檔案上傳   |
| 檔案未上傳 無法送出審核      |            |                                                                                                    |        |
| 選擇檔案              |            | 備註                                                                                                    | 上傳檔案   |
| <b>瀏覽…</b> 未選擇檔案。 |            |                                                                                                    | 「上博檔案」 |
|                   | 返回列表       |                                                                                                    |        |

提交審核:提交進入基金會審核程序,系統同時將會發信至當初註 冊填寫之信箱。(案件進入審核流程之後,即無法修改內容)

| 選擇檔案                 |                        | 備註   | 上傳檔案 |
|----------------------|------------------------|------|------|
| <b>滑锐…</b><br>未選擇檔案。 |                        |      | 上傳檔案 |
| 資料名稱                 | 上傳時間                   | 備註   | 刪除   |
| TESTyb.docx          | 2014-12-05<br>11:55:23 |      | 删除   |
|                      | 提交審核                   | 返回列表 |      |
|                      |                        |      |      |

#### 六、案件查詢:

#### 點選功能頁面中申請個案查詢即可進入查詢頁面。

#### 此頁面可查詢 104 年以後申請之案件

| 1                                                | ŧ                                      | 請個案查                                                  | 詢                                       |                                                  |                                    |                        |           |            |        |
|--------------------------------------------------|----------------------------------------|-------------------------------------------------------|-----------------------------------------|--------------------------------------------------|------------------------------------|------------------------|-----------|------------|--------|
| <b>案件</b> 年<br><u>案件</u> 管                       | <b>度:</b><br>[ <u>理</u> > 列            | <b>秦</b> 主                                            | 姓名:                                     | 案主身分證                                            | 字號:                                |                        |           | 搜          | 尋      |
| 編號                                               | 年度                                     | 年度編號                                                  | 案主姓名                                    | 案主身分證號                                           | 案件狀態                               | 相關資料                   | 收據列印      | 查看/編輯      | 删除     |
| 8576                                             | 106                                    | 0001                                                  | 111                                     | A125384240                                       | 編輯中暫存                              | 詳細內容                   |           | 編輯         | 刪除     |
| ◎ <b>案</b> (<br>1. 『編<br>2. 『待<br>3. 『待<br>4. 『審 | <b>件狀創</b><br>輯中暫<br>審核。<br>補件。<br>核通過 | 表 <b>說明:</b><br>存』:尚未提<br>或『審核中』<br>:請按『編輯<br>』或『審核未: | 交審核,可按<br>:個案申請資料<br>』,修改資料,<br>過』:審查單位 | 『編輯』,再修改資<br>↓已送出提交審核,〕<br>或『上傳檔案』後<br>↓已審查結束,代表 | 料。<br>不可再編輯修改<br>,再次送出提交<br>此案已結案。 | 。(若需修改,言<br>審核。        | 请通知02-275 | 4-8388#715 | 5 黃小姐) |
| C                                                |                                        | 扒茯羊                                                   | 主个合                                     | Tel: 02-2754-8388                                | Email : <u>charity@fut</u>         | <u>oon.com</u>   10687 | 台北市大安區仁   | 愛路四段258號   | 虎4樓    |